## **Geotag Digital Photos**

**DID YOU KNOW ...** you can add geographic coordinates to digital photos to show digital photo locations?

## What Geotagging Digital Photos Gives You

- Create a database pinmap of the photo locations
- View photos in a pop-up viewer window
- Convert photo locations to vector object
- Use image thumbnails for styling vector elements or pinmap symbols
- Create a KML file from the photos to display in Google Earth

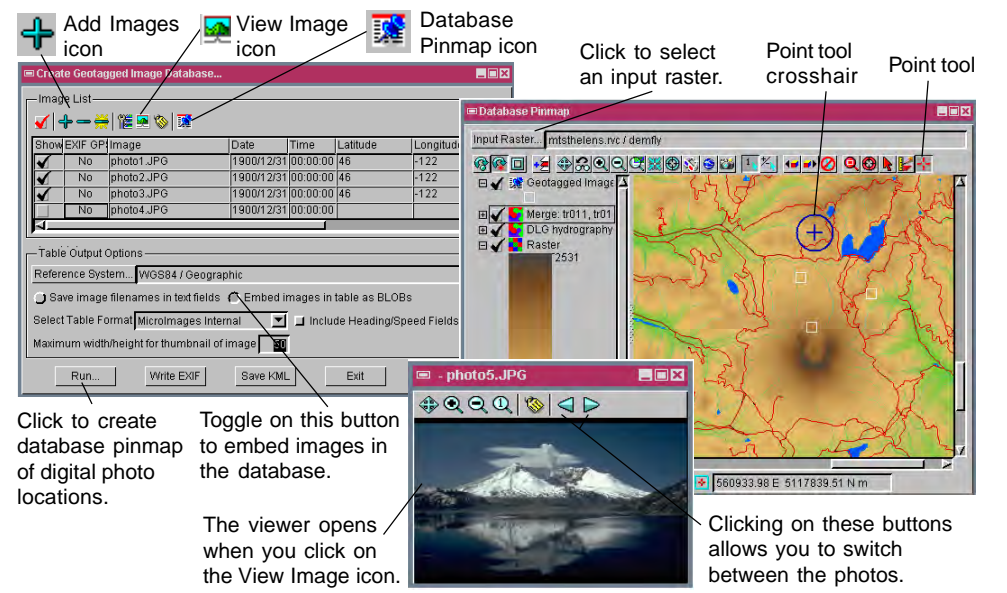

## How to Geotag Digital Photos

- Choose Tools/Create Geotagged Image Database.
- Click on the Add Images icon and select image files to geotag.
- Click on the Database Pinmap icon to open the Database Pinmap window.
- Click on the Input Raster button and select a reference raster.
- In the Create Geotagged Image Database window, click on a row in the Image List to select a photo and click on the View Image icon to view it.
- In the Database Pinmap window, drag the Point tool's crosshair symbol to the desired location and right click to accept the position.
- Repeat the previous two steps for the remaining photos.
- Click on the Run button in the Create Geotagged Image Database window.

## WANT TO KNOW MORE?

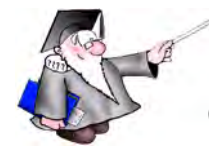

See the Technical Guide entitled: Digital Photos: Geotagging Digital Photos

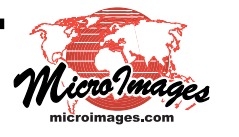